# **Basic Access & Editing Instructions**

### Login

- 1. Go to your college's website and browse to the page you want to edit.
- 2. Click on the **Direct Edit** button. (By default, this button is a link in the Last Updated stamp at the bottom of the page.) You will be taken to the log-in page.

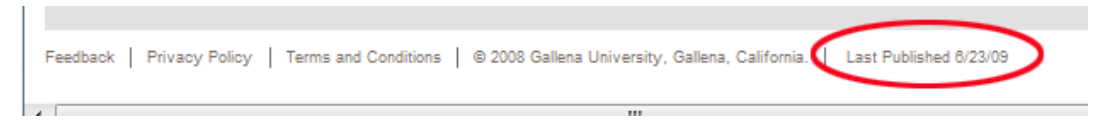

- Log in with the username and password with which you have been provided. (Warning: you will receive an "Access Denied" error message if you do not have rights to edit the page.) Note:
  - Pages may be edited only by approved user(s).
  - Username and password are case-sensitive and must be entered exactly as issued.

|           | Login              |
|-----------|--------------------|
| Username: | 🚨 jsmith           |
| Password: | ≁                  |
|           | 💡 Login            |
|           | I forgot my passwo |

#### **Editing a Page**

edit

 Once you have logged in, click on the appropriate edit button (e.g., "Edit Main Text Area" or "Edit Page Title") to open the WYSIWYG (What You See Is What You Get) editor.

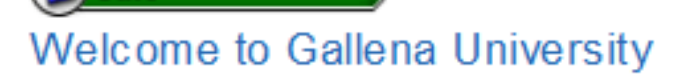

Gallena University is a nationally recognized research institution and center for the promotion of performing arts. The center for research and technological advancement, in partnership with the private sector, is ranked as a top college in Southern California. 2. You can use the icons in the menu bar just as you do in Word documents.

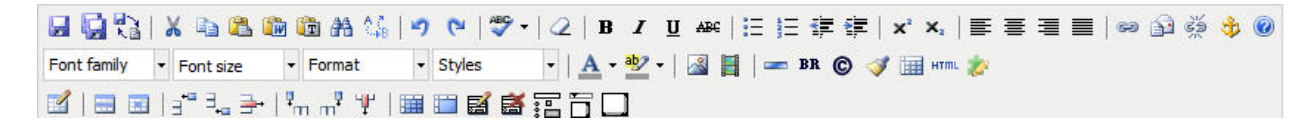

- 3. Make your changes. You can do this by typing right into the page, or you can paste in text you have copied.
- 4. Click the **Save** button (the tool that looks like a floppy disk).

| -84Campu         | IS"    |       |                    |             |
|------------------|--------|-------|--------------------|-------------|
| Dashboard        | Conter | it 🚺  | Admin              | s           |
| Pages            | Blogs  | Recer | it Saves           | Re          |
| /index.pcf       |        |       |                    |             |
| Save V<br>Save V | Font   | size  | Fo<br>Fo<br>Jniver | mat<br>sity |

 To use the "Save in Place" feature, use the keyboard shortcut CTRL + S (CMD + S for Mac). This saves a copy of your work and allows you to continue working. The circle graphic means that the page is being saved.

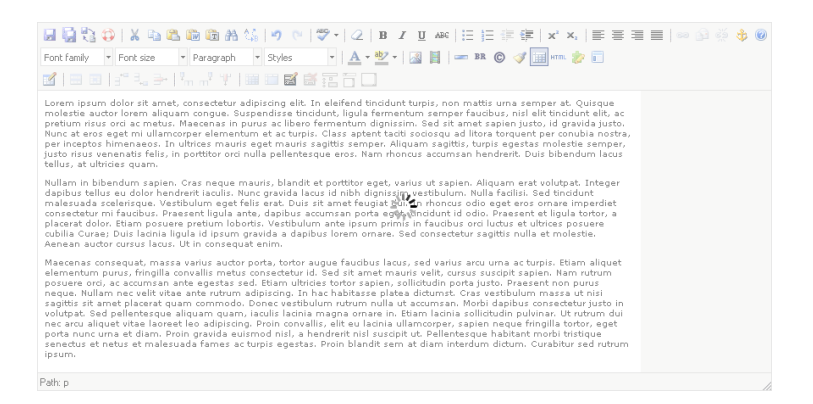

 The Auto Draft feature is another save capability. Periodically the Auto Draft icon will spin. This is the Auto Draft feature running in the background to save a draft. To recover a draft after a crash click on the Auto Draft icon to restore.

🖌 🙀 💱 💭 🐰 ங 🛍 🏙 🏙 🍇 🕼 🤊 🕐 🖤 🗸 🛛 B 🖌 🖳 🖽 😓 🔅 🚸 🛞 🤴 🤣 Font family 🔹 Font size 🔹 Paragraph 🔹 Styles 🔹 🗛 📲 🖓 🖕 📓 📳 📼 🗛 🕲 📝 🧱 🕬 🦿 👘 🖬 | 🖂 💷 | 화 1,2 주 | 1,2 주 1,1 주 1,1 🖉 🖬 🔚 🔂 🔂 🔂 🖸 🗔

7. Use the Page Check feature to check spelling, links, and validation for the page you are working on. Click on the **Page Check** icon.

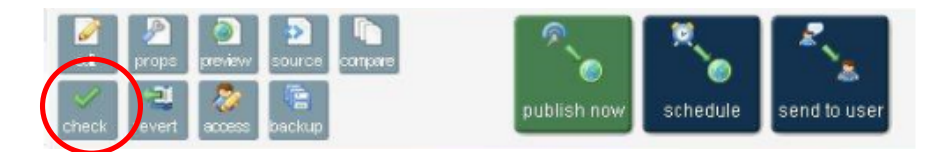

8. Choose available checks from the list by clicking on the green arrow icon next to the check.

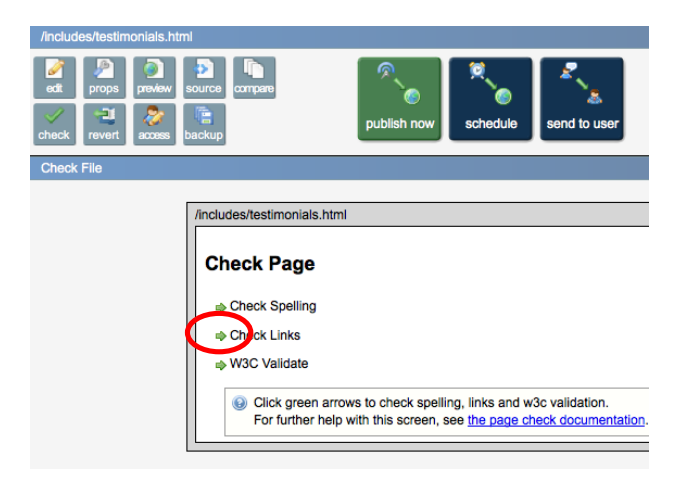

#### **Adding Links**

1. Type the text you want to have linked, and highlight it using the mouse (hold down the left mouse button and drag).

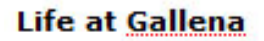

Roughly 4,000 students call GU home each ye housing and employment opportunities, except live music and theatrical performances.

2. Click the chain icon on the toolbar. This will open a dialog box.

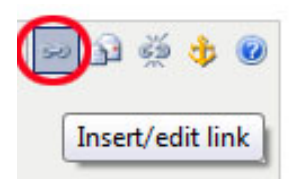

- 3. To create a link to another page on the college website, click the button to the right of the Link URL field and follow the instructions below (step 6).
- 4. To create a link to an external site, type in the site's address (e.g., <u>http://www.google.com/</u>).

- 5. Click **Insert** to finish.
- 6. If you want to create a link to another page or document on the college website, make sure you know exactly where it is before you start. When you click the **Browse** button next to **Link URL** field, you will open a list of folders and files. You will use these folders to navigate through the directories to where you want to go. (Another option would be to open a new browser window, find the page you're looking for and copy the URL from the address bar.)

|           |           | _             | Insert/edit | link |            | _ |   |
|-----------|-----------|---------------|-------------|------|------------|---|---|
| General   | Popup     | Events        | Advanced    | 1    |            |   |   |
| General p | roperties | -             |             |      | 0          |   | _ |
| Link URL  |           |               |             |      | EE         | ) |   |
| Anchors   |           |               |             |      | _ <u> </u> |   |   |
| Treest    | 0         | a shi a mia d |             |      |            |   |   |
| Target    | Open      | n this wind   | ow/mame     |      |            |   |   |
| Title     |           |               |             |      |            |   |   |
| Class     | Not       | set           |             |      | •          |   |   |
|           |           |               |             |      |            |   |   |
|           |           |               |             |      |            |   |   |
|           |           |               |             |      |            |   |   |
|           |           |               |             |      |            |   |   |
|           |           |               |             |      |            |   |   |
|           |           |               |             |      |            |   |   |
|           |           |               |             |      |            |   |   |
|           |           |               |             |      |            |   |   |
|           |           |               |             |      |            |   |   |
|           |           |               |             |      |            |   |   |

7. Click the folders or use the **Location** hyperlinks at the top of the dialog box to move around.

|                                                                                                | Insert/edit link                            | ×            |
|------------------------------------------------------------------------------------------------|---------------------------------------------|--------------|
|                                                                                                | OmniBrowser                                 | ×            |
| Location: top / home /                                                                         | File Preview                                | Production 💌 |
| Upload                                                                                         | Size: 4.5 KB<br>Last Modified: Aug 10 11:04 | Cancel       |
| Select a page or file from the list above, to<br>Select a page or file from the list above, to | then click the "Select File" button         |              |

8. Click Select File to choose a file.

9. Click Insert to finish.

|           |          |             | Insert/edit | ink |    |  |
|-----------|----------|-------------|-------------|-----|----|--|
| General   | Popup    | Events      | Advanced    |     |    |  |
| General p | operties | 2           |             |     |    |  |
| Link URL  |          |             |             |     | EE |  |
| Anchors   |          |             |             |     | -  |  |
| -         |          |             | i.          |     |    |  |
| larget    | Open I   | n this wind | ow / frame  |     |    |  |
| Title     |          |             |             |     |    |  |
| Class     | Not      | set         |             |     | -  |  |
|           |          |             |             |     |    |  |
|           |          |             |             |     |    |  |
|           |          |             |             |     |    |  |
|           |          |             |             |     |    |  |
|           |          |             |             |     |    |  |
|           |          |             |             |     |    |  |

## **Editing/Removing Existing Links**

1. Click on the link in the text that requires changing.

#### Life at Gallena

| Roughly 4,000 students call GU home each year. The surrounding community of Gallena offers a wide range of        |
|----------------------------------------------------------------------------------------------------|
| housing and employment opportunities, exceptional outdoor activities, diverse travel options, shops, restaurants, |
| live music and theatrical performances.                                                                           |
|                                                                                                    |

2. To modify a link, click the chain icon in the toolbar. Follow the instructions to add links.

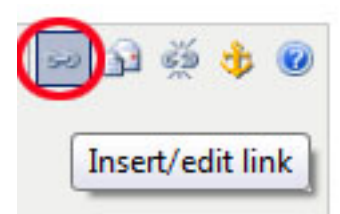

3. To delete a link, click on the icon of the *broken* chain.

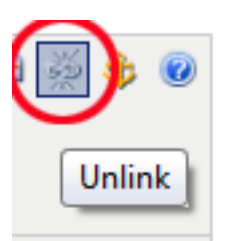

## **Adding Images**

- 1. Click where you want to insert an image.
- 2. Click the image icon on the toolbar. This will open a dialog box.

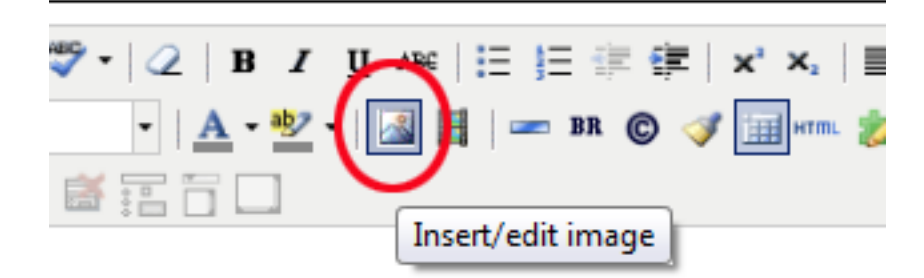

3. Click the button to the right of the **Image URL** field. A list of images will appear.

| Insert/edit image           | ×      |
|-----------------------------|--------|
| General Appearance Advanced |        |
| General                     |        |
| Image URL                   |        |
| Image description           |        |
| Decorative Image            |        |
| Title                       |        |
| Preview                     |        |
|                             |        |
|                             |        |
|                             |        |
|                             |        |
|                             |        |
|                             |        |
|                             |        |
|                             |        |
|                             |        |
| Insert                      | Cancel |

4. To preview all the images in a directory by using our Thumbnails feature, show or hide Thumbnails by clicking the **Hide Thumbnails/Show Thumbnails** button.

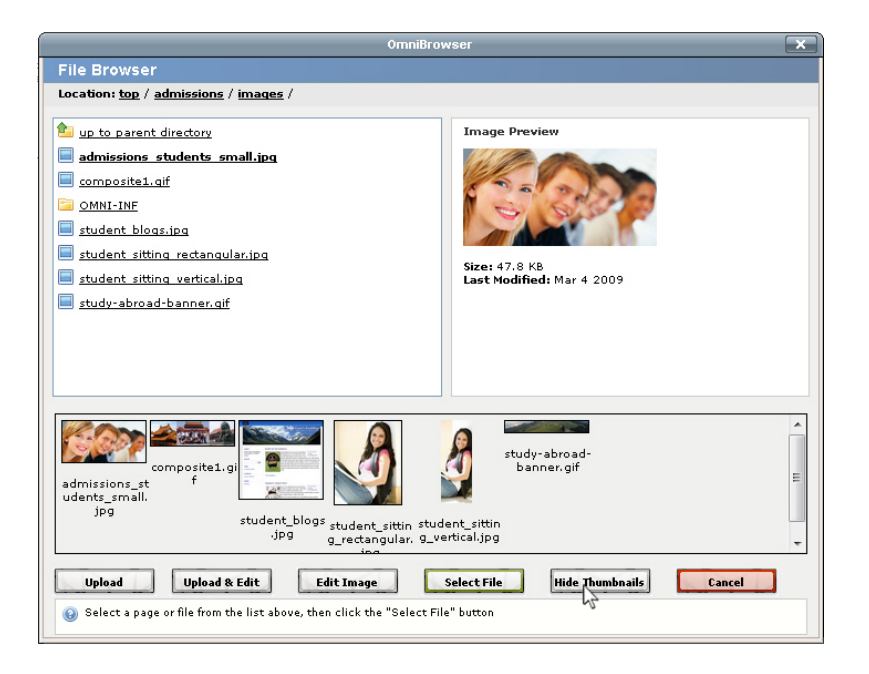

5. Alternatively, you can click **Upload** or **Upload to Edit** to upload an image from your hard drive.

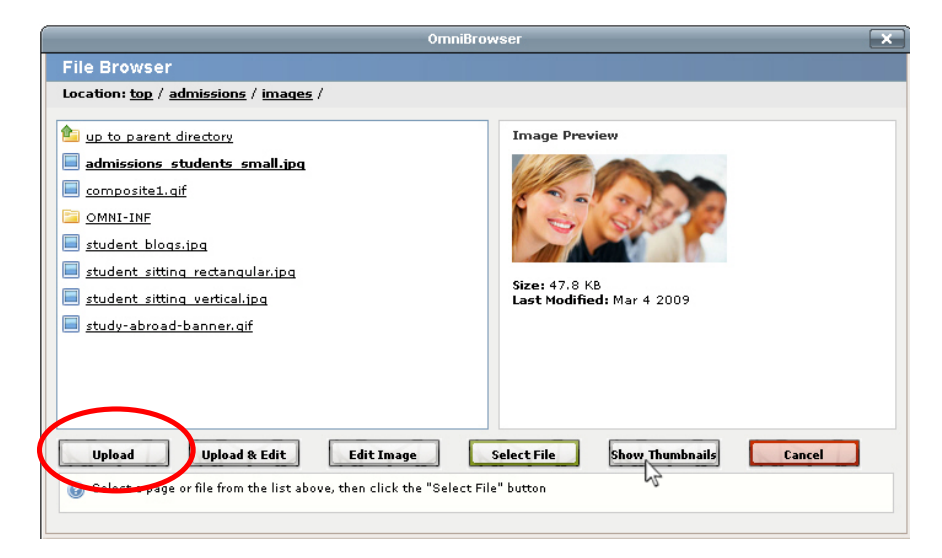

6. Select the image you wish to upload and click **Open** 

| 🛓 Open       |                                                 |                  |   |         | ×           |                             |
|--------------|-------------------------------------------------|------------------|---|---------|-------------|-----------------------------|
| Look in:     | Pictures                                        |                  | • | ) 🤌 🕫 🔳 |             | 律   x'                      |
| Recent Items | Sample P<br>arrow.gif<br>reportSav<br>super.gif | ictures<br>e.gif |   |         |             | © 🛷 🛄                       |
| Desktop      |                                                 |                  |   |         |             | forming arts<br>Southern Ca |
| Documents    |                                                 |                  |   |         |             |                             |
|              |                                                 |                  |   |         |             |                             |
| Computer     |                                                 |                  |   |         |             |                             |
| 2            | File name:                                      | arrow.gif        |   |         | Open        |                             |
| Network      | Files of type:                                  | Just Images      |   | •       | Can Open se | lected file                 |

7. The confirmation dialog will appear when the image has been successfully uploaded.

|                                        | OmniBrowser 🔀                                                    |
|----------------------------------------|------------------------------------------------------------------|
| File Browser                           |                                                                  |
| Location: <u>top</u> / <u>images</u> / | Viewing Production                                               |
| 🖆 up to parent directory               |                                                                  |
| Chrysanthemum.jpg                      | Upload                                                           |
| Tulips.ipg                             | "Tulips.jpg" was uploaded successfully to the Production Server. |
|                                        |                                                                  |
|                                        |                                                                  |
|                                        |                                                                  |
|                                        |                                                                  |
|                                        | Okay                                                             |
| Upload Uplo                            | ad & Edit                                                        |
| Select a page or file fro              | m the list above, then click the "Select File" button            |
|                                        |                                                                  |

8. The image can now be chosen to insert into the page.

9. To choose an image for editing, click the **Upload & Edit** button and follow the above instructions.

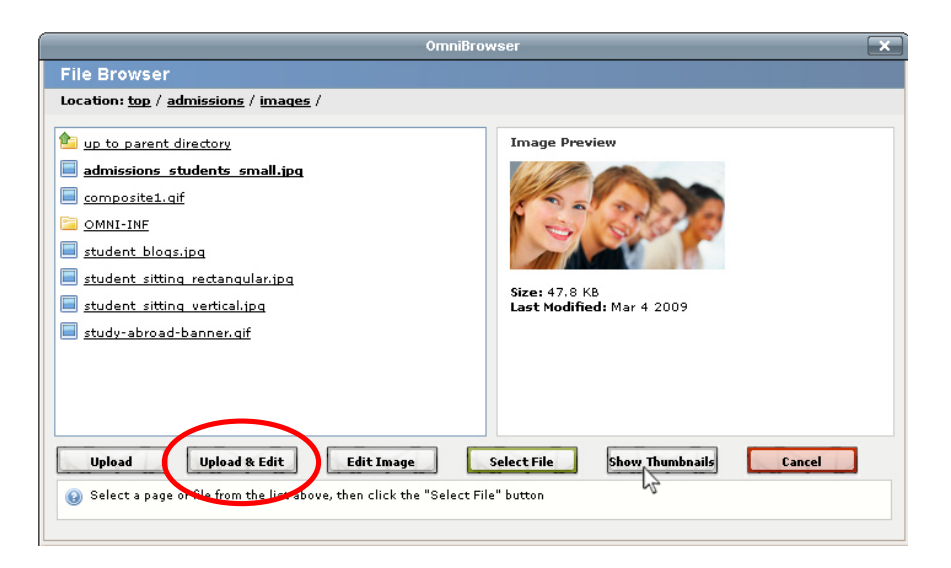

10. After a file is chosen to be uploaded, the Image Editor will appear. Here you can resize, rotate, or crop the image. Click **Upload As...** to upload the image to the server, or click **Save As...** to save the picture back to your hard drive.

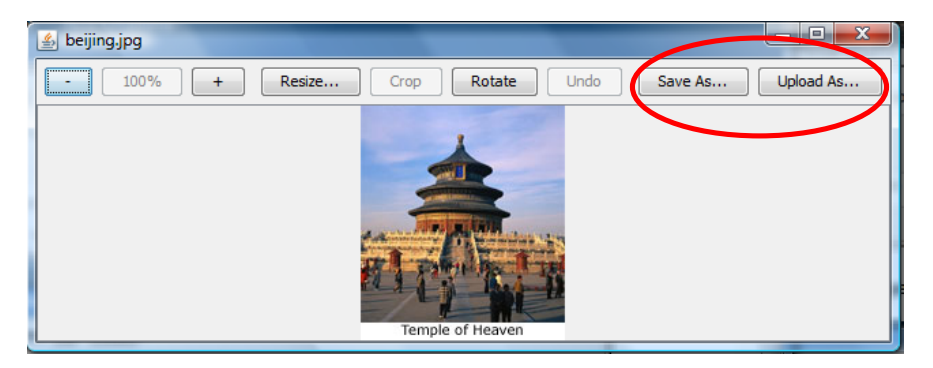

11. Before you can insert this image onto the page, you must enter an image description. Choose two or three keywords that describe the image and type them into the **Image description** field.

| Insert/edit image                                        | ×    |
|----------------------------------------------------------|------|
| General Appearance Advanced                              |      |
| General                                                  | ۱۱ - |
| Image URL http://sandbox.gallenauniversity.com/images/al |      |
| Image description                                        |      |
| Title                                                    |      |
| Preview                                                  | - I  |
|                                                          |      |
|                                                          |      |
| Insert                                                   |      |

12. If the **Decorative Images** option is enabled, you have the option to click the **Decorative Images checkbox**. This overrides the <alt> descriptive image tag requirement.

|                                                                 |                                              | Insert/edit image               | ×      |
|-----------------------------------------------------------------|----------------------------------------------|---------------------------------|--------|
| General<br>General<br>Image U<br>Image de<br>Decorativ<br>Title | Appearance<br>RL /<br>escription<br>ve Image | Advanced Javid/sunset_small.jpg |        |
| Preview                                                         |                                              |                                 |        |
| Insert                                                          |                                              |                                 | Cancel |

13. Click the **Insert** button at the bottom of the dialog box to insert the image.

#### **Editing/Removing Existing Images**

1. Left-click on the image you want to modify or remove.

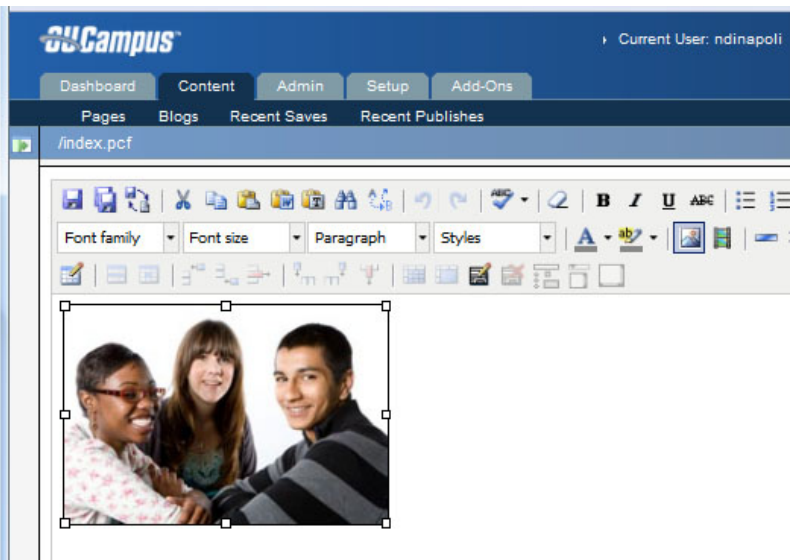

- 2. To make modifications to the image's description or general presentation, click the image icon in the toolbar.
- 3. Either change the image description or press the **Appearance** tab to change the image's dimensions, border, and/or padding.

|                   | Insert/edit image                        | ×       |
|-------------------|------------------------------------------|---------|
| Genera Appearar   | Advanced                                 |         |
| General           |                                          |         |
| Image URL         | /_resources/images/designA/students3.jpg | 1       |
| Image description | students                                 | ]       |
| Title             |                                          | ]       |
| Preview           |                                          |         |
|                   |                                          | * III * |
| Undate            | C                                        | ancel   |
| opure             |                                          |         |

|                  | Insert/edit imag        | e                                                 | ×     |
|------------------|-------------------------|---------------------------------------------------|-------|
| General Appear   | rance Advanced          |                                                   |       |
| Appearance       |                         |                                                   | - I I |
| Alignment        | Not set 👻               | 10%                                               |       |
| Dimensions       | 227 × 153 p×            | Lorem ipsum,                                      |       |
|                  | 🔽 Constrain proportions | Dolor sit amet,<br>consectetuer adiniscing        |       |
| Vertical space   |                         | loreum ipsum edipiscing<br>elit, sed diam nonummy |       |
| Horizontal space |                         | nibh euismod tincidunt ut<br>laoreet dolore magna |       |
| Border           |                         | aliquam erat                                      |       |
| Style            |                         |                                                   |       |
|                  |                         |                                                   |       |
| Update           |                         | Cancel                                            |       |

4. To remove this image, press **Delete** or **Backspace** on your keyboard.

#### **Publishing a Page**

1. After you have saved your changes, click **Publish Now**. Although it is not required, it a good practice to put a note of what was changed on the page in case it becomes necessary to undo these changes.

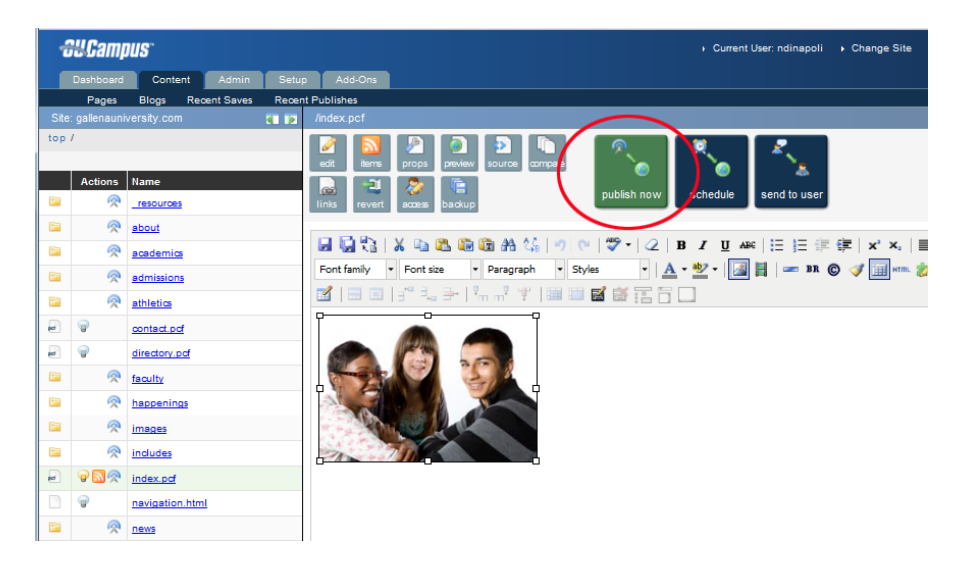

2. If the **Final Check** feature is enabled, you can use Spell Checking, Link Checking, and W3C compliance checking before Publish. Click the green arrow next to each list item to check your page.

| /index.html<br>You're almost there. <i>Publish</i> your page now,<br>or perform a <i>Final Check</i> before publishing.<br>For further help with this screen, see the<br>final check documentation.<br>You may add an optional message<br>describing the changes (256 characters<br>max). The current date and time will be<br>automatically recorded.<br>Important: You must click the publish button<br>below to continue. | Final Check<br>Check Spelling<br>Check Links<br>W3C Validate<br>0 errors; 0 warnings.<br>More   New Win |
|----------------------------------------------------------------------------------------------------|----------------------------------------------------------------------------------------------------|
|                                                                                                    | 0/256(count)                                                                                            |
| Adding a message explaining what char<br>contributors to easily go back to previous<br>been changed.                                                                                                    | Publish<br>Iges have been made to this file allows<br>a revisions of this document and see what has     |

- 3. Finally, click the **Publish** button below the text area and the page will go live.
- 4. Alternatively, you can schedule the page to go live at a later time by clicking the **Schedule** button.

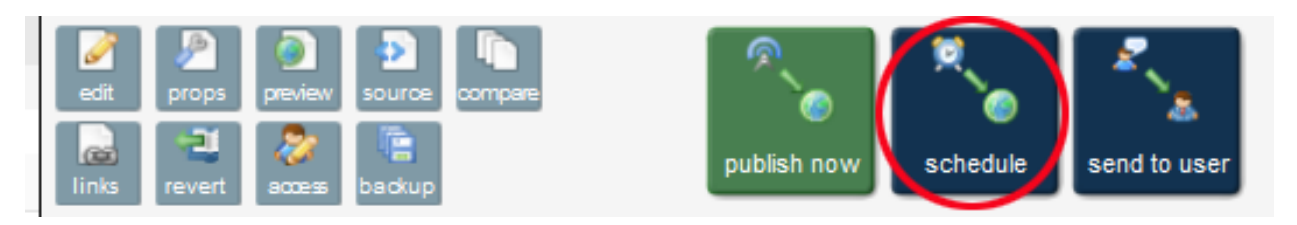

5. Lastly, you can click **Send to User** to send the page to another user for comments or editing.

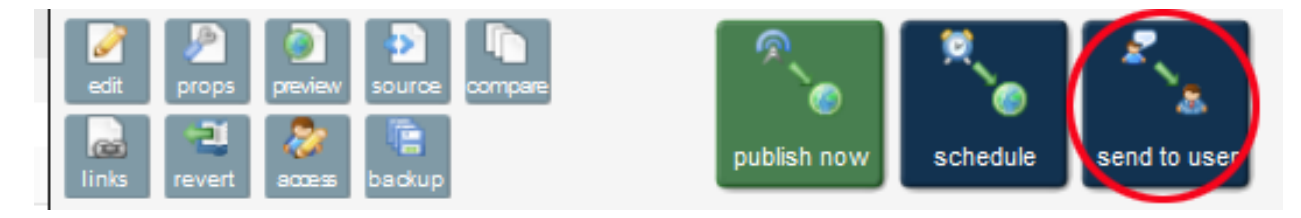

#### Sending a Page for Approval

- 1. Click **Send for Approval**. (Do not change the name in the "To" Field. The default approver will already be selected.)
- 2. Enter a description in the **Subject** field and more specific information in the Message field so that the approver will know what you are changing.
- 3. Leave the box that says **Send External Email** checked.

| publish now schedule | send to user             |      |
|----------------------|--------------------------|------|
| Г                    |                          |      |
|                      | /about/faculty/index.pcf |      |
|                      | To:                      | None |
|                      | Subject:                 | test |
|                      | Message:                 |      |
|                      | Send external ernail     |      |
|                      |                          | Send |

4. Clicking **Send** will lock the page until it is approved, so be sure to complete all your changes before sending.

#### **Approving a Page**

1. After logging in to OmniUpdate, you will see the **Workflow** screen.

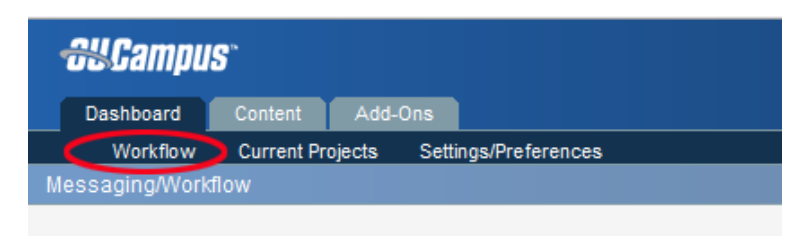

2. Click on the link under **Review Page/Entry** to review the page before approval.

| 3 n  | new me  | ssage(       | (s) in | all sites |                  |   |                          | Inbox    | Outbox Compose |
|------|---------|--------------|--------|-----------|------------------|---|--------------------------|----------|----------------|
| With | selecte | ed:  ර       | )      |           |                  |   |                          |          |                |
|      |         |              |        | From      | Subject          |   | Review Page/Entry        | Receive  | 1              |
|      |         | $\bowtie$    | Ú      | level2    | New faculty page | < | gahqh                    | 6/24/09  | 12:35 PM       |
| ଶା   |         | $\mathbf{M}$ |        | daisy     | send for editing |   | /_daisy/test1/test2.html | 10/28/08 | 4:17 PM        |
| 61   |         | $\mathbf{M}$ |        | daisy     | Please Edit      |   | /_daisy/test1/test2.html | 10/28/08 | 3:52 PM        |
|      |         |              |        |           |                  |   |                          |          |                |

- 3. You can **Publish**, **Schedule**, or **Send** the page to another user.
- 4. You can click **Decline & Keep** to send the page back for editing while keeping the changes made so far.
- 5. Or you can click **Decline & Revert** to send the page back for editing while undoing the changes.

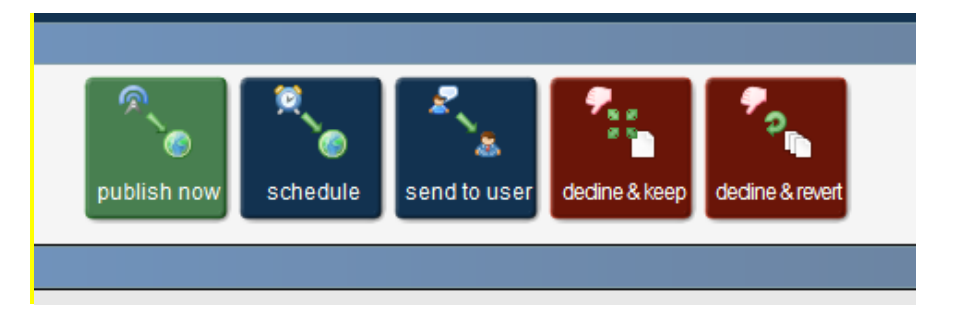

#### **Adding New Web pages**

1. Click on the **Content** tab and browse to the folder into which you want your new page to go.

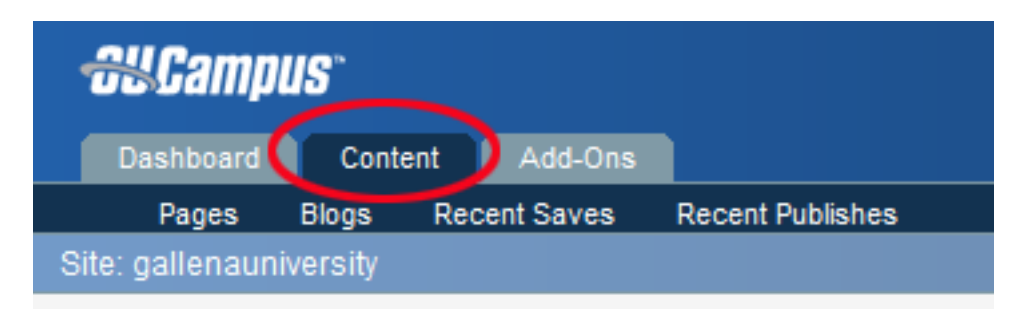

2. Click on the **New** button in the top-right corner of this frame.

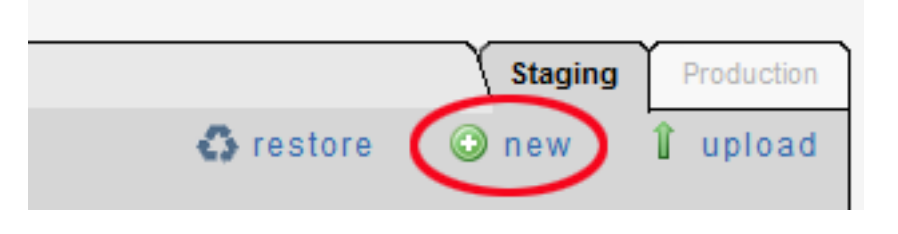

3. Choose a new-page template from those displayed by clicking on it.

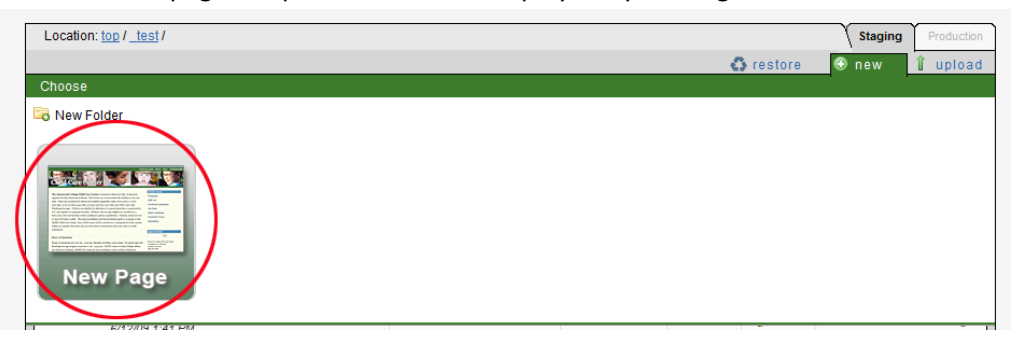

4. Fill out the short form with the information pertinent to your new page and click the **Create** button.

| Location: top / test / |               | Staging Production                                                                     |
|------------------------|---------------|----------------------------------------------------------------------------------------|
|                        |               | 🚯 restore 🕒 new 🧍 upload                                                               |
| New Page               |               |                                                                                        |
| Back to templates      |               |                                                                                        |
|                        |               |                                                                                        |
| Page Title             | Untitled      | Give your new web page a title                                                         |
| Keywords               |               | Words that categorize your new page for<br>search engines.                             |
| Description            |               | Describe your new page in about 40<br>words.                                           |
| Filename               | untitled.html | Provide a filename for this new page.<br>Use only letters, numbers and<br>underscores. |
| Overwrite              |               | Overwrite if file already exists?                                                      |
| Access                 | Inherit 👻     | Which contributors can edit this new<br>page?                                          |
|                        | Create        |                                                                                        |
|                        | Cleate        |                                                                                        |

- You will be taken straight to your new page for editing. Choose a region to edit and begin making your changes as you would to any other page. Note:
  - Your new page will not appear on the live website until it is sent for approval and/or published.

#### **Uploading Files**

1. Click on the **Content** tab and browse to the folder.

|   | <del>88</del> Camp            | IS <sup>°</sup> | _   |           |                  |  |  |
|---|-------------------------------|-----------------|-----|-----------|------------------|--|--|
|   | Dashboard 🤇 Content 🌙 Add-Ons |                 |     |           |                  |  |  |
|   | Pages                         | Blogs           | Rec | ent Saves | Recent Publishes |  |  |
| S | Site: gallenauniversity       |                 |     |           |                  |  |  |

2. Click on the **Upload** button in the top-right corner of this frame.

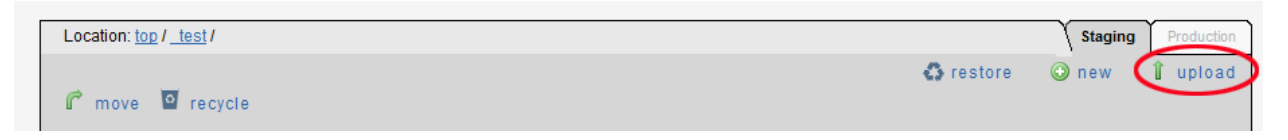

3. Click the **Browse** button and find the file on your computer. When found, click the "Select" button.

| Location: top / test / |          |
|------------------------|----------|
|                        |          |
| Upload                 |          |
| Properties             |          |
| Set access to Everyone | <b>~</b> |
| Overwrite              |          |
| File Selection         |          |
| File:                  |          |
|                        | Browse   |
| File:                  |          |
|                        | Browse   |
| File:                  |          |
|                        | Browse   |
|                        |          |

4. Click the **Upload** button at the bottom of the upload files screen. (Note: Binary files like images or PDFs will be uploaded to the production server while text files like HTML or TXT files will be uploaded to the staging server.)

| Location: top / test / |                                     |        |
|------------------------|-------------------------------------|--------|
|                        |                                     |        |
| Upload                 |                                     |        |
| Properties             |                                     |        |
| Set access to          | Everyone 🔻                          |        |
| Overwrite              |                                     |        |
| File Selection         |                                     |        |
| File:                  |                                     |        |
|                        | C:\Users\ndinapoli\Desktop\Nicks\E) | Browse |
| File:                  |                                     |        |
|                        | C:\Users\ndinapoli\Desktop\Nicks\E) | Browse |
| File:                  |                                     | Prowee |
| File                   |                                     | biowse |
| 110.                   |                                     | Browse |
| File:                  |                                     | 1      |
|                        |                                     | Browse |
| File:                  |                                     | ]      |
|                        |                                     | Browse |
| File:                  |                                     |        |
| <b>-</b> 11            |                                     | Browse |
| File:                  |                                     | Browse |
| File                   |                                     |        |
| 110.                   |                                     | Browse |
| File:                  |                                     |        |
|                        |                                     | Browse |
|                        |                                     | Upload |

#### **Removing Files/Folders**

1. Click on the **Content > Pages** tab and identify the file/folder you'd like to delete.

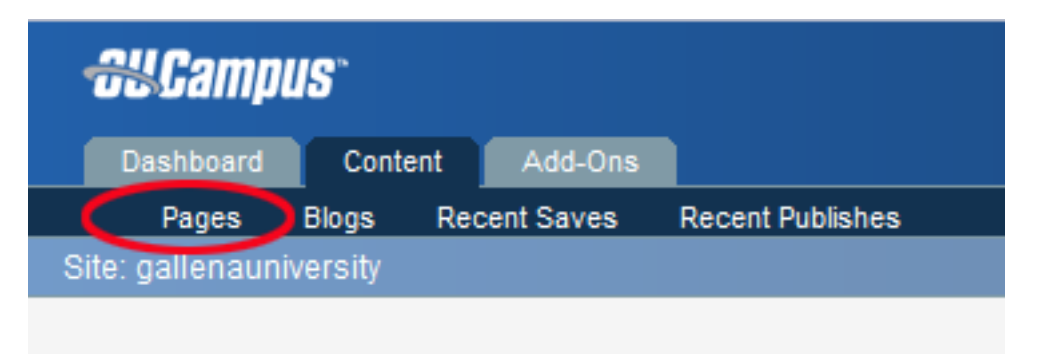

2. Click on the **Delete icon** (trash can) associated with the file/folder in the far right column.

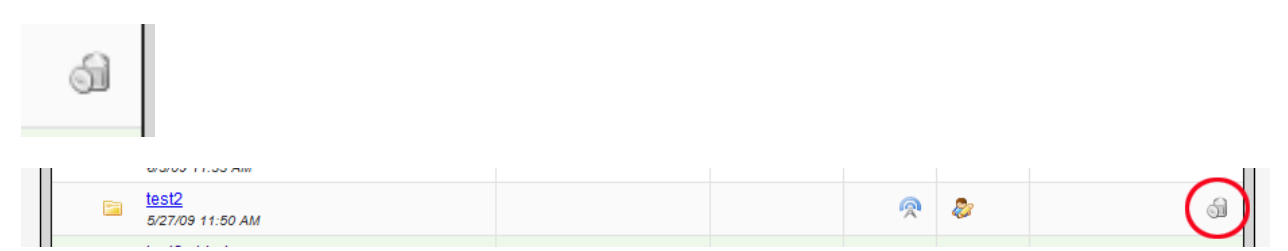

Note:

- Any deletion done with the **Delete** icon (trash can) cannot be undone.
- Individual files can be backed up in a recycle bin, instead of deleted, by using the **Recycle** icon. Folders cannot be recycled.

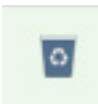

3. To recycle multiple files simultaneously, check the appropriate checkboxes next to each file in the left most column, then click the **Recycle** icon at the top of the list.

| Location: | top /ick /                         |                                                                              |                                                                                                    |
|-----------|------------------------------------|------------------------------------------------------------------------------|----------------------------------------------------------------------------------------------------|
| r move    | e 🖸 recycle                        |                                                                              |                                                                                                    |
|           | Name                               |                                                                              | Edit                                                                                                    |
| 2         | Up a directory                     |                                                                              |                                                                                                    |
|           | <u>imaqes</u><br>6/3/09 11:33 AM   |                                                                              |                                                                                                    |
|           | <u>test2</u><br>5/27/09 11:50 AM   |                                                                              |                                                                                                    |
|           | test2.shtml<br>6/24/09 2:09 PM     | 4.3K                                                                         | 🥪 💿 🖉                                                                                                   |
|           | test5nick.shtml<br>5/26/09 2:32 PM | 3.8K                                                                         | 🤪 💿 🖉 💆                                                                                                 |
|           |                                    |                                                                              |                                                                                                    |
|           |                                    | Remember: Pages whi<br>sure to check your page<br>For further help with this | ich are checked-out to you are<br>es back in for others to edit w<br>s screen, see <u>the pages doc</u> |

- 4. Confirm the deletion by clicking "OK" and your files/folders will all be deleted.
  - Note: Only users assigned to levels 8, 9, and 10 can delete files and folders, and level 8 can only delete files and folders to which they are assigned access rights. It's also important to note that deleting files and directories will delete them from both the staging and production servers.

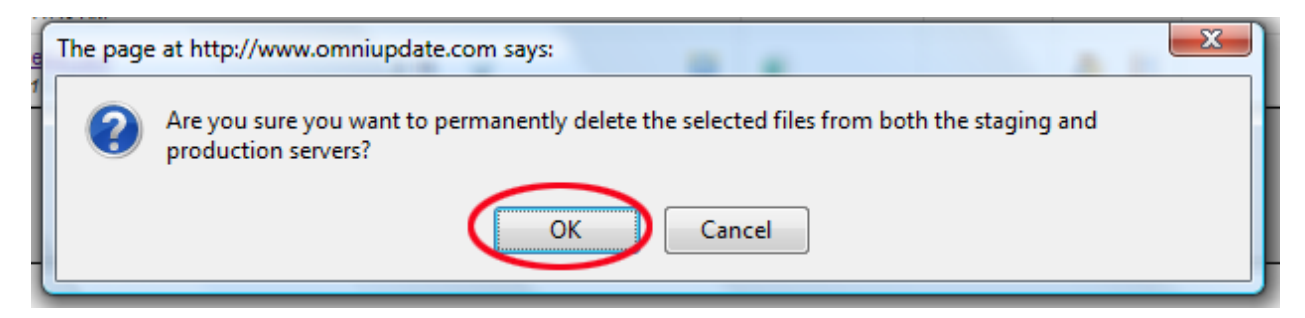

#### **Saving for Future Editing**

- 1. Click the Save button.
- 2. Click the Check In button. 💡

#### **Create New Blog Entry**

1. Click on the **Content** tab.

| <del>88</del> Campl | IS"      |            |                  |
|---------------------|----------|------------|------------------|
| Dashboard           | Content  | Add-Ons    |                  |
| Pages               | Blogs Re | cent Saves | Recent Publishes |
| Site: gallenauni    | versity  |            |                  |

2. Click on Blogs.

| Dashboard Content Admin Setup Add-Ons<br>Pages Blogs Recent Saves Recent Publishes | <del>68</del> Camp | <b>US</b> ` |           |           |         |  |
|------------------------------------------------------------------------------------|--------------------|-------------|-----------|-----------|---------|--|
| Pages Blogs Recent Saves Recent Publishes                                          | Dashboard          | Content     | Admin     | Setup     | Add-Ons |  |
|                                                                                    | Pages              | Blogs Red   | ent Saves | Recent Pu | blishes |  |
| Blog Manager                                                                       | Blog Manager       | $\smile$    |           |           |         |  |

3. Click on New Blog Entry.

| Drafts |                    |                       |                |         | 💿 New Blog Entry |
|--------|--------------------|-----------------------|----------------|---------|------------------|
| Туре   | Title              | Edit                  | Lock           | Publish | Delete           |
| 😡 Fo   | r help with this s | creen, see <u>the</u> | Blogs document | ation.  |                  |

4. Fill out the form with the pertinent information.

| Blog Entry |                               |
|------------|-------------------------------|
| Title:     |                               |
| Content:   | 👗 📭 🎼 🛅 🖤 - 🥒 В I Ц АВС 🥘 👾 🎯 |
|            | 汪 汪 律 律   手 吾 君 〓   📓   © 🐔 🚥 |
|            |                               |
|            |                               |
|            |                               |
|            |                               |
|            |                               |
|            |                               |
|            | Path:                         |
|            |                               |
|            | Create                        |

- 5. Click Create.
- 6. Click the **Publish** button.

|   | <del>82</del> Campu | IS"     |              |           |            |                |
|---|---------------------|---------|--------------|-----------|------------|----------------|
|   | Dashboard           | Content | t Admin      | Setup     | Add-Ons    |                |
|   | Pages               | Blogs I | Recent Saves | Recent Pu | ublishes   |                |
| В | log Entry: test     |         |              |           | $\sim$     |                |
| e | dit preview         |         |              | (         | Publish no | w send to user |
| P | review Blog Ent     | ry      |              |           |            |                |
|   |                     |         |              |           |            |                |

21

# SconniUpdate"

#### **Using WYSIWYG Snippets**

1. Click the **Snippets** icon in the WYSIWYG editor.

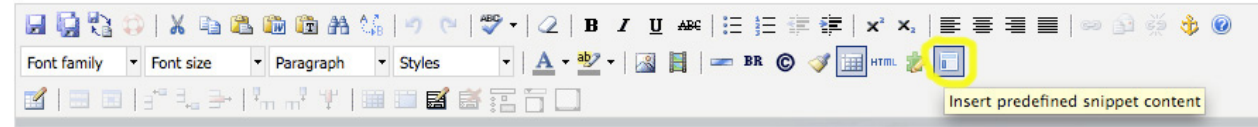

2. In the Snippets window, select a Snippet and/or Snippet Category.

|                          |                                                                                     | Snippets                    |
|--------------------------|-------------------------------------------------------------------------------------|-----------------------------|
| Insert pr                | edefined snippet c                                                                  | ontent                      |
| Category:<br>Descriptior | Tables  Select a category Names List                                                | Snippet: Select a snippet 💌 |
| Preview -                | Tables<br>Forms<br>Admission Forms<br>Common text<br>Misc snippets<br>Common Images |                             |

3. The selected Snippet can be previewed in this window.

| Snippets                                                                                                    | ×      |
|----------------------------------------------------------------------------------------------------|--------|
| Insert predefined snippet content         Category:       Forms         Snippet:       Simple Request Form         Description: |        |
| This is a simple form                                                                                                    |        |
| Pop Quiz:<br>What is thy name:                                                                                                  |        |
| What is thy quest:                                                                                                    |        |
| What is the weight of a swallow:    African Swallow or    Continental Swallow                                                   |        |
|                                                                                                    |        |
| What do you have to say for yourself                                                                                            |        |
| Press (here) to submit your query.                                                                                              |        |
|                                                                                                    |        |
| Insert                                                                                                    | Cancel |

4. Click Insert to choose this Snippet.

#### **Check In/Check Out Concept**

- OmniUpdate uses a system of check-in and check-out to limit access to editing files to one person at a time.
- Check-out occurs when the **Edit** button is clicked.

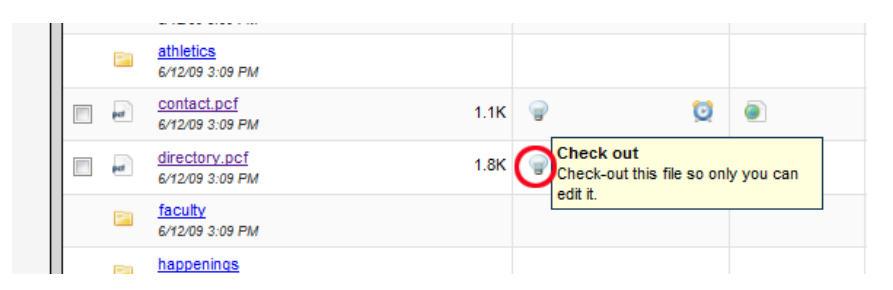

- No other users may edit the file while checked out (except for website managers).
- Check-in happens when one manually clicks the check in button, or the page is published. Once a page is checked in, other users can edit it.

#### **Review Approval Status**

1. Click on **Dashboard**.

|                  | COOKIES - 🖻 |           | Tonns -       | 🛥 images - | 0 |  |
|------------------|-------------|-----------|---------------|------------|---|--|
| -aucampus"       |             |           |               |            |   |  |
|                  |             |           |               |            |   |  |
| Dashboard        | Content     | Admin     | Setup         | Add-Ons    |   |  |
| Workflow         | Current Pro | jects Set | tings/Prefere | ences      |   |  |
| Messaging/Workfl | w           |           |               |            |   |  |
|                  |             |           |               |            |   |  |

2. Click the **Outbox** button.

| 1 ne   | ew mess   | age(s) in | all sites |              |                   | Inbox Outbox Compose |
|--------|-----------|-----------|-----------|--------------|-------------------|----------------------|
| With a | selected: | 61        |           |              |                   |                      |
|        |           |           | From      | Subject      | Review Page/Entry | Received             |
| ୍ମା    |           | $\bowtie$ | ndinapoli | file deleted |                   | 6/5/09 9:45 AM       |
|        |           |           |           |              |                   |                      |

3. The status of a webpage in approval process is given under the Status column.

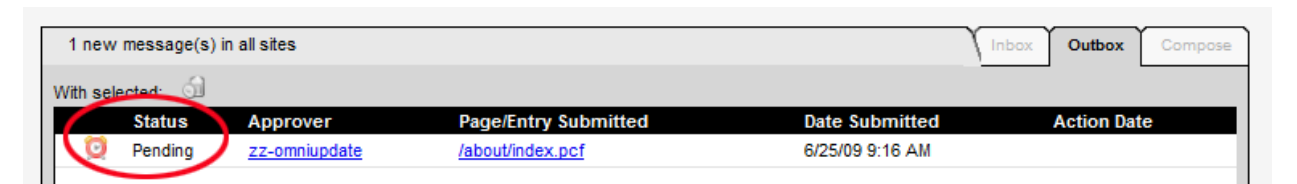

4. **Approved** means that the page has been published. **Declined** means that the page was sent back to the user for further editing. **Pending** means that the approver hasn't yet taken an action on the page.

#### **Change Password**

1. Click on Dashboard tab.

| <del>Clu</del> Campus <sup>-</sup> |             |           |               |         |  |
|------------------------------------|-------------|-----------|---------------|---------|--|
| Dashboard                          | Content     | Admin     | Setup         | Add-Ons |  |
| Workflow                           | Current Pro | jects Set | tings/Prefere | ences   |  |
| Messaging/Workfl                   | ow          |           |               |         |  |

2. Click on the Settings and Preferences tab.

|   | <del>88</del> Campu | S.          |          |                |         |  |
|---|---------------------|-------------|----------|----------------|---------|--|
|   | Dashboard           | Content     | Admin    | Setup          | Add-Ons |  |
|   | Workflow            | Current Pro | jects Se | ttings/Prefere | ences   |  |
| E | dit User            |             |          |                |         |  |

3. Enter new password in **Password** field.

| OmniUpdate User Information                   |                                                                 |
|-----------------------------------------------|-----------------------------------------------------------------|
| Username: level5                              | Use only letters, numbers, and underscores.                     |
| Password: •••••                               |                                                                 |
| First Name: Level                             |                                                                 |
| Last Name: Five                               |                                                                 |
| E-Mail:                                       | Approval messages, reminders, etc. will                         |
|                                               | be sent here.                                                   |
| Phone:                                        |                                                                 |
| User Preferences                              |                                                                 |
| JustEdit: 🗌                                   | Works in Firefox only, and may be disabled by an administrator. |
| User Restrictions                             |                                                                 |
| User Level: 5-Editor                          | Θ                                                               |
| Approver:                                     | Approver can be overridden per page.                            |
| Toolbar:                                      | Toolbar can be overridden per page.                             |
| LDAP Login Information                        |                                                                 |
| Auth Type: Simple                             | SSL requires certificate installation.                          |
| Hostname:                                     | Hostname or IP address of your server.                          |
| DN:                                           | User's unique identifier.                                       |
| Sut                                           | bmit                                                            |
| For help with this screen, see the user setup | p documentation.                                                |

4. Click Submit.

# **Change Other Account Information**

1. Click on the **Settings/Preferences** tab.

| - |                     |             |           |               |         | <u> </u> |
|---|---------------------|-------------|-----------|---------------|---------|----------|
|   | <del>82</del> Campu | <b>S</b> `  |           |               |         |          |
|   | Dashboard           | Content     | Admin     | Setup         | Add-Ons |          |
|   | Workflow            | Current Pro | jects Set | tings/Prefere | ences   |          |
| E | dit User            |             |           |               |         |          |
|   |                     |             |           |               |         |          |

2. Change personal information in available fields.

| Username: level5  |          | Use only letters, numbers, and<br>underscores.                  |
|-------------------|----------|-----------------------------------------------------------------|
| Password:         | •••••    |                                                                 |
| First Name:       | Level    |                                                                 |
| Last Name:        | Five     |                                                                 |
| E-Mail:           |          | Approval messages, reminders, etc. will                         |
| Phone:            |          | De sent nere.                                                   |
| User Preferences  | 5        |                                                                 |
| JustEdit:         |          | Works in Firefox only, and may be disabled by an administrator. |
| User Restrictions | ;        |                                                                 |
| User Level:       | 5-Editor | 0                                                               |
| Approver:         |          | Approver can be overridden per page.                            |
| Toolbar:          |          | Toolbar can be overridden per page.                             |
| LDAP Login Infor  | nation   |                                                                 |
| Auth Type:        | Simple   | SSL requires certificate installation.                          |
| Hostname:         |          | Hostname or IP address of your server.                          |
| DN:               |          | User's unique identifier.                                       |
|                   |          | Submit                                                          |
|                   |          |                                                                 |

3. Click **Submit**.